# STARFAX® 16 STARFAX® 15 STARFAX® 14 STARFAX® 13

# サーバー入替マニュアル

#### 旧バージョンのサーバーデータを 「STARFAX 16」サーバーに移行する

| 1 作業内容の確認 | <br>2    |
|-----------|----------|
|           | <u> </u> |

2. 同じパソコンで「STARFAX 16」サーバーを使用する …… 3

3. 違うパソコンで「STARFAX 16」サーバーを使用する …… 6

## 1. 作業内容の確認

旧サーバーデータを「STARFAX 16」のサーバーに移行するための作業内容です。

## 旧バージョンのサーバーと同じパソコンで使用する場合

「STARFAX 16」のセットアップには、旧バージョンのデータを引き継ぐ機能が搭載されています。 そのため、旧バージョンのサーバーについては、バックアップなどの作業は必要ありません。 直接「STARFAX 16」をサーバーとしてインストールします。

参照:3ページ【同じパソコンでサーバーを使用する】

### 旧バージョンのサーバーと違うパソコンで使用する場合

STARFAX 16」のサーバーを使用するパソコンが、旧バージョンのサーバーを使用していたパソコンと異な る場合は、新しいパソコンで FAX モデムをセットアップして FAX 通信できる状態にしてから、「STARFAX 16」のインストール、サーバーデータを移行が必要です。

#### 1. 旧バージョンのサーバーデータのバックアップを作成する

「STARFAX 16」のサーバーにデータを移行するために、旧バージョンのサーバーデータのバック アップを作成します。

#### 2. 新しいパソコンに FAX モデムをセットアップする

新しく「STARFAX 16」のサーバーを使用するパソコンに、FAX モデムを接続してドライバをインストールし、FAX 通信ができる状態にします。

#### 3. 新しいパソコンに「STARFAX 16」をインストールする

#### 4. 「STARFAX 16」サーバーに旧サーバーデータを復元する

作成した旧バージョンのバックアップデータを、「STARFAX 16」のサーバーに復元します。

#### 参照:6 ページ【違うパソコンでサーバーを使用する】

## 2. 同じパソコンでサーバーを使用する

旧サーバーと「STARFAX 16」サーバーが同じパソコンの場合の移行手順です。

## 旧バージョンのサーバーデータを引き継いでインストールする

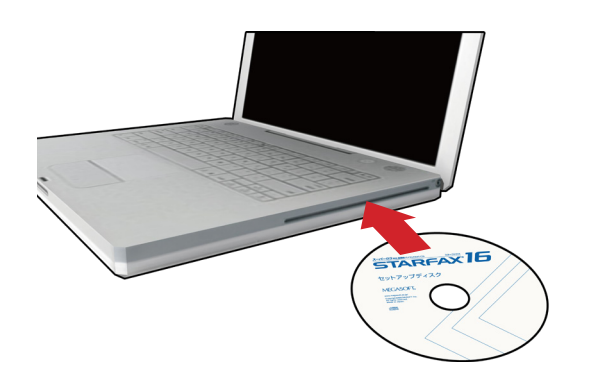

「STARFAX 16」のセットアップディスクをドライブ に挿入します。 [アプリケーションのセットアップ]が表示されます。

ダウンロード版を購入された場合は、セットアッププログラムをダ ウンロードして実行してください。

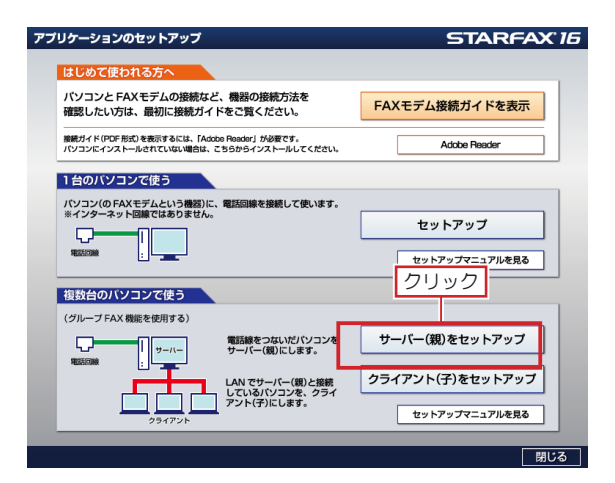

**2** [アプリケーションのセットアップ] で、[サーバー(親) をセットアップ] をクリックします。

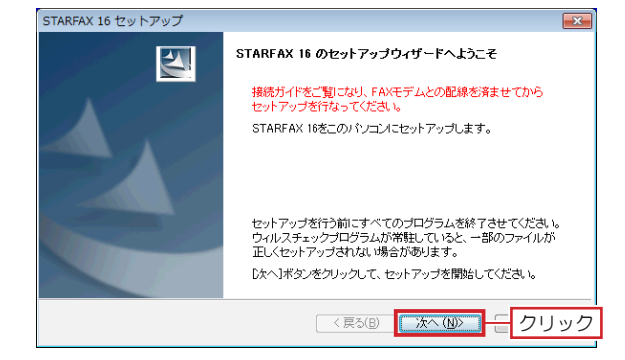

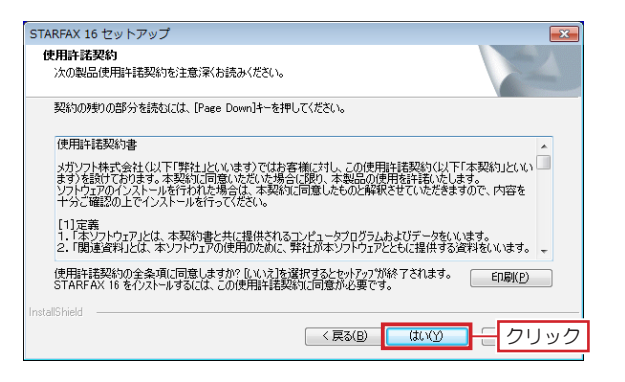

**3** 「STARFAX 16のセットアップウィザードへようこ そ」が表示されたら [次へ] をクリックします。

「使用許諾契約」の内容を確認して[はい]をクリック ● します。

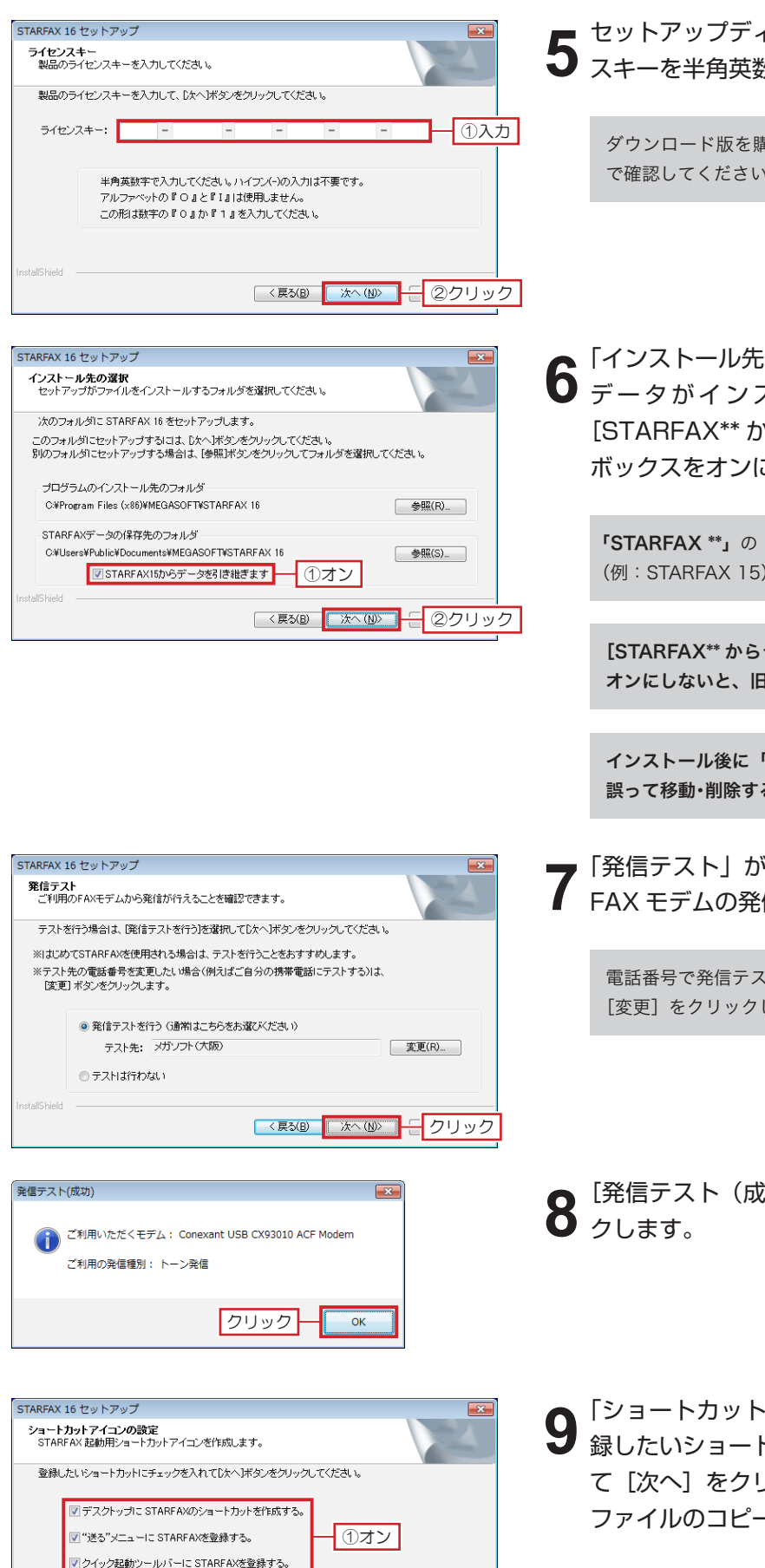

5 セットアップディスクのケースに貼られているライセン スキーを半角英数で入力して [次へ] をクリックします。

ダウンロード版を購入された場合は、オンラインショップのメール で確認してください。

6 「インストール先の選択」で、プログラムとSTARFAX データがインストールされるフォルダを確認し、 [STARFAX\*\* からデータを引き継ぎます]のチェック ボックスをオンにして[次へ]をクリックします。

**「STARFAX \*\*」の「\*\*」**にはバージョンを表す数字が入ります。 (例:STARFAX 15)

[STARFAX<sup>\*\*</sup> からデータを引き継ぎます]のチェックボックスを オンにしないと、旧バージョンのサーバーデータを移行できません。

インストール後に「STARFAX データ」は移動・削除できません。 誤って移動・削除すると「STARFAX 16」が起動できなくなります。

「発信テスト」が表示されたら[次へ]をクリックして
 FAX モデムの発信テストをおこないます。

電話番号で発信テストするため、実際に FAX 送信されません。 [変更] をクリックして変更する場合は、電話番号を入力します。

[発信テスト (成功)] が表示されたら [OK] をクリッ クします。

9 「ショートカットアイコンの設定」が表示されたら、登録したいショートカットのチェックボックスをオンにして[次へ]をクリックします。
 ファイルのコピーが開始されます。

通常は全てチェックを入れることをおすすめします。

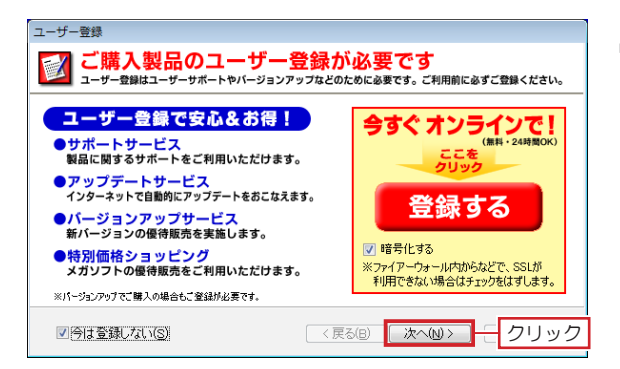

STARFAX 16 セットアップの完了

◎ いいえ、後でコンピュータを再起動します。

< 戻る(<u>B</u>)

この製品では、ライセンス認定でクティベーションが導入さ れています。現在こ利用のライセンスキーで 100台 のパソコ ンにインストールできます。 製品を使用するには、初めて起動した日から30日以内にライ センス認証を行ってください。

次へ(N)>

MEGASOFT のライセンス認証を行います

戻る(日)

このプログラムは、STARFAX 16 を正常にインストールしました。 このプログラムを使用する前に、コンピュータを再起動する必要があります。

◎はい、今すヘコンピュータを再起動します。 — ①選択

ドライブからCD-ROMを取り出してから「完了」ボタンをクリックして、 インストールを完了してください。

②クリック

完了

中止(c)

キャンセル

STARFAX 16 セットアップ

MEGASOFT ライセンス認証

ヘルプ(H)

F

10 ファイルのコピーが終わると、[ユーザー登録] が表示 されます。

[登録] をクリックします。

ご利用のブラウザ(Internet Explorer など)が起動し、 ユーザー登録ページが表示されます。ユーザー登録をお こないます。

ユーザーサポートを受けるには、ユーザー登録が必要です。 必ずユーザー登録をおこなってください。

ユーザー登録は、**1製品(1ライセンスキー)につき1回登録**して ください。2回目以降の登録は必要ありません。

「STARFAX 16 セットアップの完了」が表示されたら、
 [はい、今すぐコンピュータを再起動します。]を選択して
 [完了]をクリックします。

- 12 コンピューター再起動後、「STARFAX 16」が起動し、 [MEGASOFT ライセンス認証] が表示されます。 [今すぐライセンス認証を行う] を選択して [次へ] を クリックします。
- ▲▲「インターネット接続の確認」が表示されたら [次へ]

3をクリックします。

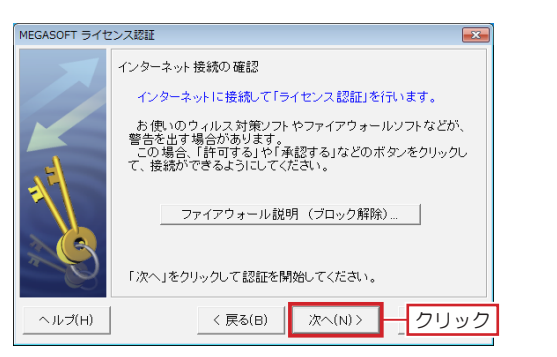

| MEGASOFT ライセンス認証 |                  |    |  |  |
|------------------|------------------|----|--|--|
| 1                | ライセンス認証が終了しました。  |    |  |  |
| ヘルプ(H)           | < 戻る(B) 終了(E) クリ | ック |  |  |

**14** 「ライセンス認証が終了しました。」と表示されたら [終 了] をクリックします。 これで 「STARFAX 16 のサーバーのインストールと、 旧バージョンのサーバーデータの移行は終了です。

## 3. 違うパソコンでサーバーを使用する

#### 旧バージョンサーバーと「STARFAX 16」 サーバーが違うパソコンの場合の移行手順です。

## 旧サーバーデータのバックアップを作成する

Δ

②クリックして保存先を選択

キャンセル

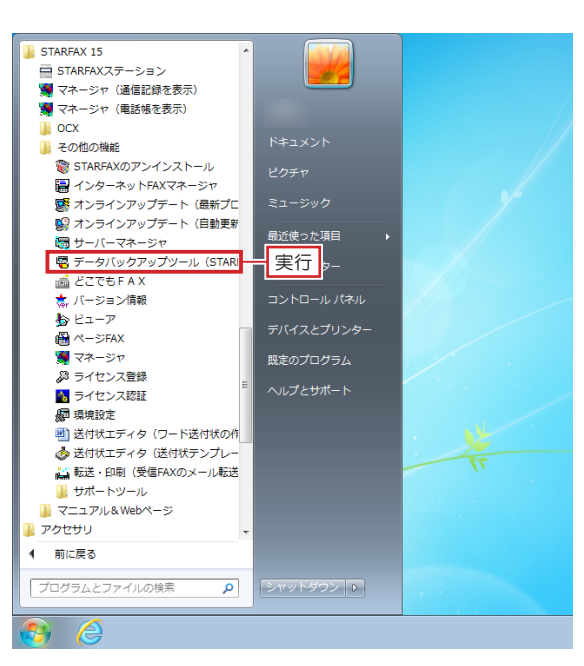

旧バージョンのサーバーパソコンで、「STARFAX」に 関係するすべてのプログラムを終了しておきます。

Windows の [スタート] ボタンから [すべてのプログ 📕 ラム] — [STARFAX \*\*] — [その他の機能] — [デー タバックアップツール (STARFAX データのバックアッ プと復元)]を実行します。

「STARFAX \*\*」の「\*\*」にはバージョンを表す数字が入ります。 (例:STARFAX 15)

表示された[STARFAX データバックアップツール]で、 3 【バックアップ】を選択します。 保存先を変更される場合は
[フォルダ変更]をクリック し、データの保存先を選択します。 [バックアップ開始]をクリックします。

初期設定では「マイドキュメント※」が選択されています。 ※ Windows Vista は「ドキュメント」

「STARFAX 16」は「SF16Backup」、「STARFAX 15」は「SF15 Backup<sub>J</sub>、「STARFAX 14」は「SF14Backup<sub>J</sub>、「STARFAX 13」は「SFOBackup」のフォルダ名で保存されます。

バックアップが終わると [完了しました] が表示されま す。

バックアップされたデータの内容を確認して [OK] を クリックします。

バックアップデータは、USB メモリや DVD-R などのメディアにコ ピーして、新しいパソコンに移動(貼り付け)してください。

| _     |                                                                             |
|-------|-----------------------------------------------------------------------------|
| - 😨 : | STARFAX データバックアップツール                                                        |
|       | /を発表です、224日1 アノボシン、                                                         |
|       |                                                                             |
|       | 「ハックアック」(STARFAX→指定ノオルタハロ) しまれ                                              |
|       |                                                                             |
|       | ○【復 元】(指定フォルダ→STARFAX)(R)                                                   |
|       | 指定したフォルダにあるFAX通信記録、電話帳、短縮パネルをSTARFAXへ復元します。<br>*インストールしたSTARFAXのフォルダに復元します。 |
|       |                                                                             |
|       | Л                                                                           |
|       |                                                                             |
|       |                                                                             |
|       | U:#Users# #Documents#SF14Backup フォルタ変更(E)                                   |
|       |                                                                             |
|       | ②クリックして保存先を                                                                 |
|       |                                                                             |
|       | ③クリック                                                                       |

バックアップ開始

| 響売了しました                                    |  |  |
|--------------------------------------------|--|--|
|                                            |  |  |
| パックアップが終了しました。                             |  |  |
| ・STARFAXの設定                                |  |  |
| ・通信結果                                      |  |  |
| ・FAXデータ                                    |  |  |
| ・電話帳                                       |  |  |
| ・送付状                                       |  |  |
| ・ページFAX                                    |  |  |
| ・グループFAX情報                                 |  |  |
| ・短縮パネル                                     |  |  |
| ・保存先フォルダ<br>C¥Users¥ ¥Documents¥SF15Backup |  |  |
|                                            |  |  |
|                                            |  |  |
|                                            |  |  |

### 新しいサーバーパソコンに FAX モデムをセットアップする

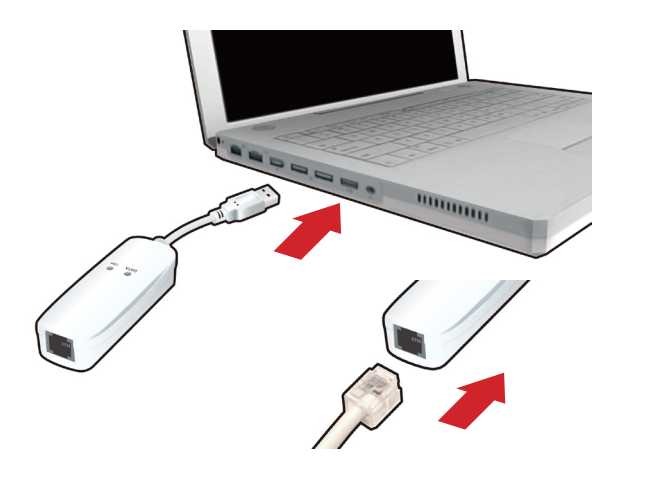

- 新しいサーバーパソコンに、FAX モデムを接続し、
   FAX モデムにモジュラーケーブル(電話線)を接続します。
- 2 新しいパソコンの日本語 Windows に対応した FAX モ デムのドライバをインストールし、Windows の [デバ イスマネージャー] や [コントロールパネル] で、正し く動作するか確認します。

FAX モデムのドライバやインストール方法、動作の確認方法などは、 FAX モデムのマニュアルや、メーカーホームページなどで確認して ください。

## 新しいサーバーパソコンに「STARFAX 16」をインストールする

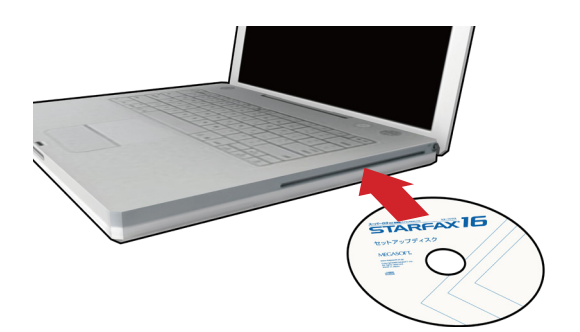

1 新しいサーバーパソコンに、「STARFAX 15」のセットアップディスクをドライブに挿入します。 [アプリケーションのセットアップ] が表示されます。

ダウンロード版を購入された場合は、セットアッププログラムをダ ウンロードして実行してください。

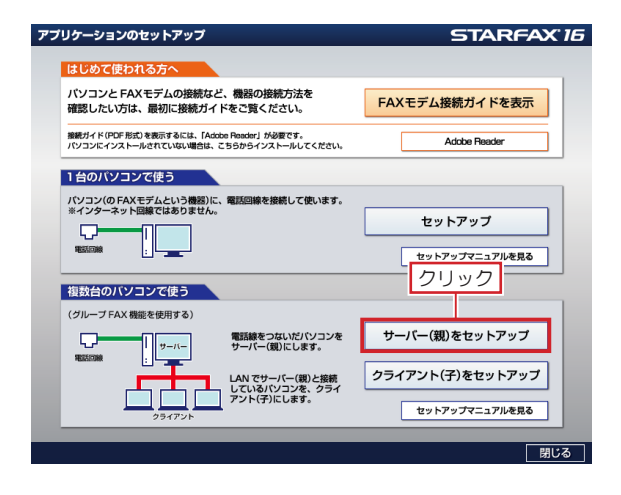

**2** <sup>[アプリケーションのセットアップ] で、[サーバー(親) をセットアップ] をクリックします。</sup>

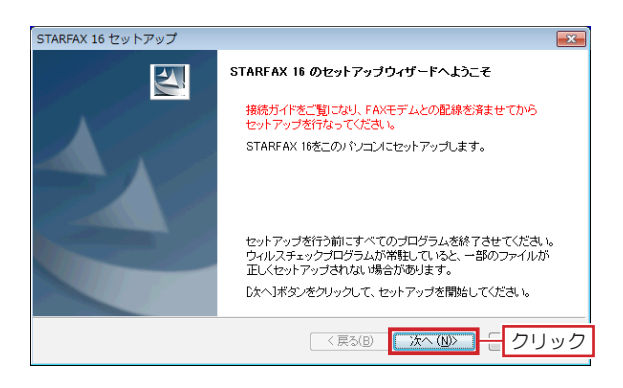

**3** 「STARFAX 16のセットアップウィザードへようこ そ」が表示されたら [次へ] をクリックします。

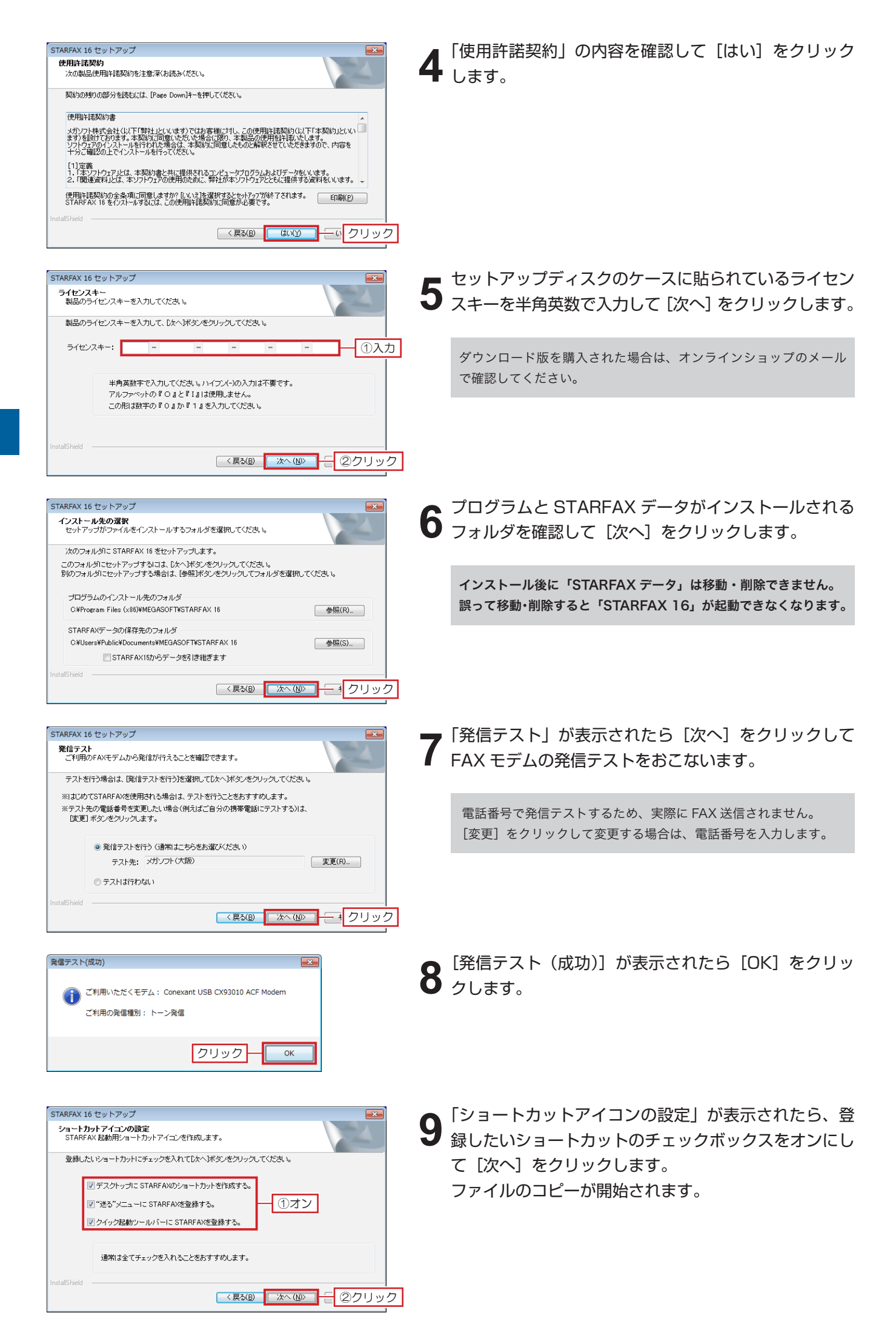

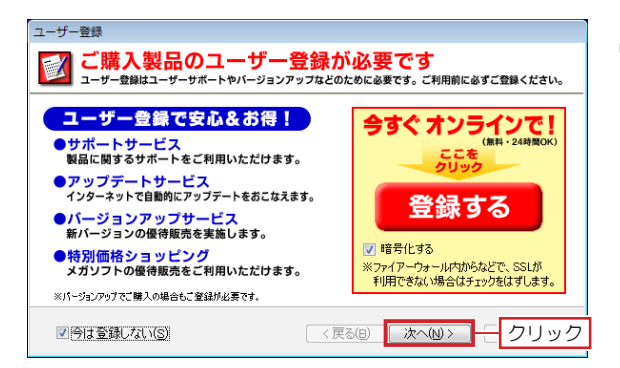

STARFAX 16 セットアップの完了

◎ いいえ、後でコンピュータを再起動します。

< 戻る(<u>B</u>)

この製品では、ライセンス認定でクティベーションが導入さ れています。現在こ利用のライセンスキーで 100台 のパソコ ンにインストールできます。 製品を使用するには、初めて起動した日から30日以内にライ センス認証を行ってください。

MEGASOFT のライセンス認証を行います

このプログラムは、STARFAX 16 を正常にインストールしました。 このプログラムを使用する前に、コンピュータを再起動する必要があります。

◎はい、今すぐコンピュー茨を再起動します。 — ①選択

ドライブからCD-ROMを取り出してから「完了」ボタンをクリックして、 インストールを完了してください。

②クリック

完了

キャンセル

STARFAX 16 セットアップ

MEGASOFT ライセンス認証

Z

10 ファイルのコピーが終わると、[ユーザー登録] が表示 されます。

[登録] をクリックします。

ご利用のブラウザ(Internet Explorer など)が起動し、 ユーザー登録ページが表示されます。ユーザー登録をお こないます。

ユーザーサポートを受けるには、ユーザー登録が必要です。 必ずユーザー登録をおこなってください。

ユーザー登録は、**1製品(1ライセンスキー)につき1回登録**して ください。2回目以降の登録は必要ありません。

「STARFAX 16 セットアップの完了」が表示されたら、
 [はい、今すぐコンピュータを再起動します。]を選択して
 [完了]をクリックします。

- 12 コンピューター再起動後、「STARFAX」が起動し、 [MEGASOFT ライセンス認証]が表示されます。 [今すぐライセンス認証を行う]を選択して[次へ]を クリックします。
- ヘルブ(H) く良る(B) 次へ(N) 中止(C)
   MEGASOFT ライセンス短距
   インターネット 接続の 確認
   インターネット 接続の 確認
   インターネットに 接続して「ライセンス 認証」を行います。
   あ像、いウィルレス対策ソフトやファイアウォールソフトなどが、
   吉像、いウィルレス対策ソフトやファイアウォールソフトなどが、
   ごの場合、「許可する」や「予定する」などのボタンをクリックして、接続ができるようにしてください。
   ファイアウォール 説明 (ブロック解除)…
   「次へ」をクリックして 認証を開始してください。
   ヘルブ(H) く 長る(B) 次へ(N) クリック

| MEGASOFT ライセンス認証 |         |           |       |        |
|------------------|---------|-----------|-------|--------|
| 1                | ライセンス認識 | 正が終了しました。 | ,     |        |
| ヘルプ(H)           |         | < 戻る(日)   | 終了(E) | — クリック |

**13**「インターネット接続の確認」が表示されたら [次へ] をクリックします。

14 「ライセンス認証が終了しました。」と表示されたら [終 了]をクリックします。 これでインストール作業は終了です。

## 旧サーバーデータを「STARFAX 16」サーバーに復元する

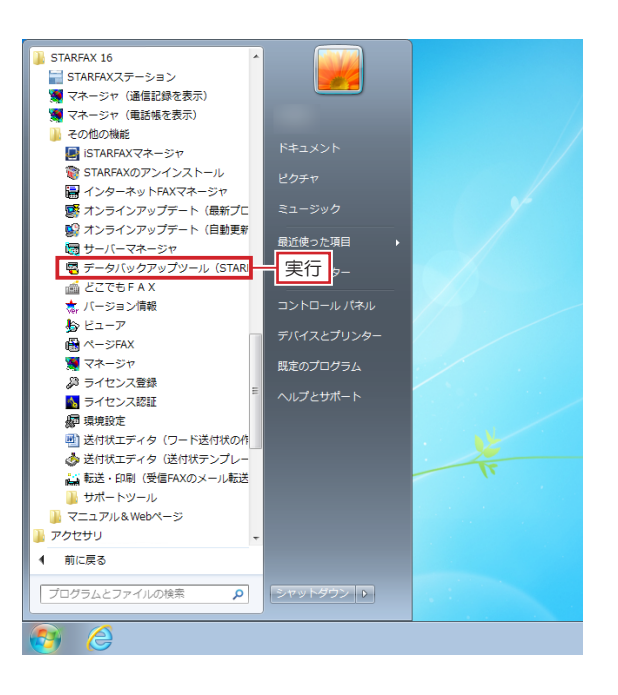

🗟 STARFAX データバックアップツール

【バックアップ】 (STARFAX→指定フォルダ)(B)

C:¥Users¥ ¥Documents¥SF15Backup

③クリック

復元開始

FAX通信記録、電話帳、短縮パネルを指定したフォルダヘバックアップします。

元】(指定フォルダ→STARFA≫(B) \_\_\_\_\_①選択

指定したフォルダにあるFAY3動信記録、電話帳、短縮パネルをSTARFAXへ復元します。 \*インストールしたSTARFAXのフォルダに復元します。

フォルダ変更(F)

②クリックして保存先を選択

キャンセル

-作業内容を選択してください・

フォルダを選択してください。

⊙ 【復

- 旧サーバーパソコンでバックアップしたデータを、新し いサーバーパソコンにコピーします。 「STARFAX 16」に関係するすべてのプログラムを終 了しておきます。
- 2 Windowsの [スタート] ボタンから [すべてのプログ ラム] — [STARFAX 16] — [その他の機能] — [デー タバックアップツール (STARFAX データのバックアッ プと復元)] を実行します。

3 表示された [STARFAX データバックアップツール] で、
 3 【復元】を選択します。
 [フォルダ変更]をクリックし、旧サーバーパソコンからコピーしたバックアップデータが保存されている場所を選択して[復元開始]をクリックします。

- 復元項目の確認 x 復元項目の確認 以下の項目の復元を行います。 復元元:[STAREAX 15, 16]の 10 項目 復元 マ マ 項目 反送印 等の拡張機能の設 通信結果 電話帳 短縮パネル 送付状 定型原稿 ビューア ページFAX グループFAX 通信結果の復元方法・ ④ 上書書(P) ○ i自加(M) 特殊な設定:通信結果インデックス(拡張)のリセット(E) (※ サポートセンターの指示があった場合のみ操作にます。) クリック 復元(R) キャンセル
- 「STARFAX 16」、「STARFAX 15 (Ver.15.09)」の場合は、[復元項目の確認]が表示されます。[復元項目の確認]で、[復元]をクリックします。
- 復元する必要のない項目があればチェックを外します。

| 🗟 完了しました 🛛 💽                               |  |  |
|--------------------------------------------|--|--|
|                                            |  |  |
| 復元が終了しました。                                 |  |  |
| ・STARFAXの設定                                |  |  |
| ·通信結果                                      |  |  |
| ・FAXデータ                                    |  |  |
| ・電話帳                                       |  |  |
| ・送付状                                       |  |  |
| ・ページFAX                                    |  |  |
| ・グループFA×ไ権報                                |  |  |
| ・短縮パネル                                     |  |  |
| ・元のフォルレダ<br>C¥Users¥ ¥Documents¥SF15Backup |  |  |
|                                            |  |  |
|                                            |  |  |
| ○к クリック                                    |  |  |

復元が終わると[完了しました]が表示されます。

4 復元か終わるこ [DL] しょうに [OK] をクリック します。

これで、旧バージョンのサーバーデータの移行は終了で す。